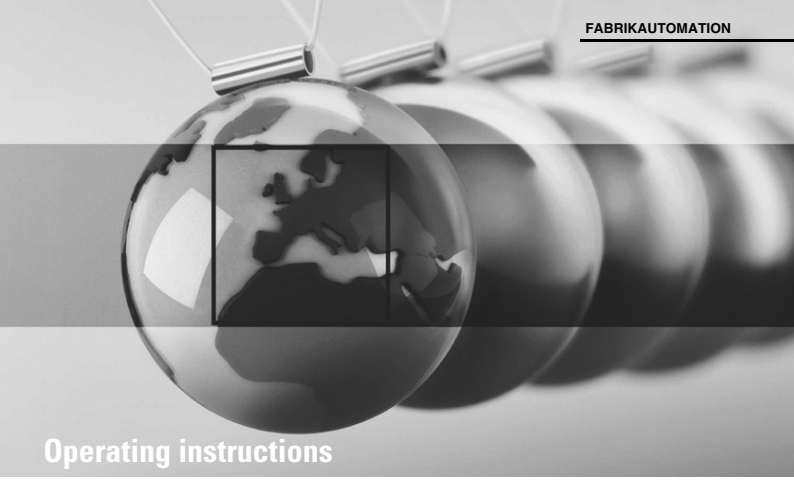

# DA5-IU-2K-C/DA5-IU-2K-V

Digital LED display with analogue inputs and limit values

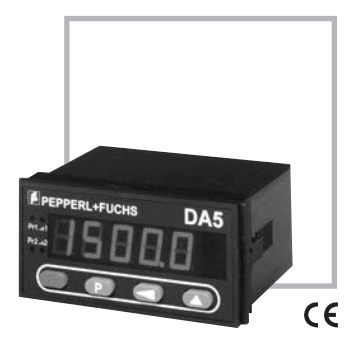

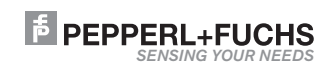

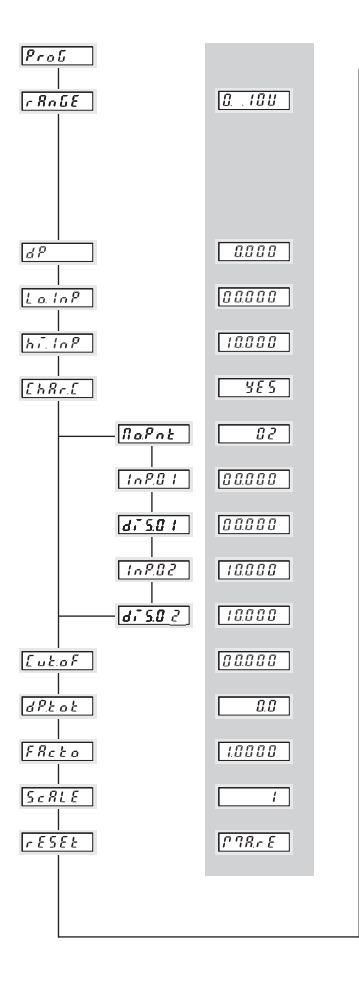

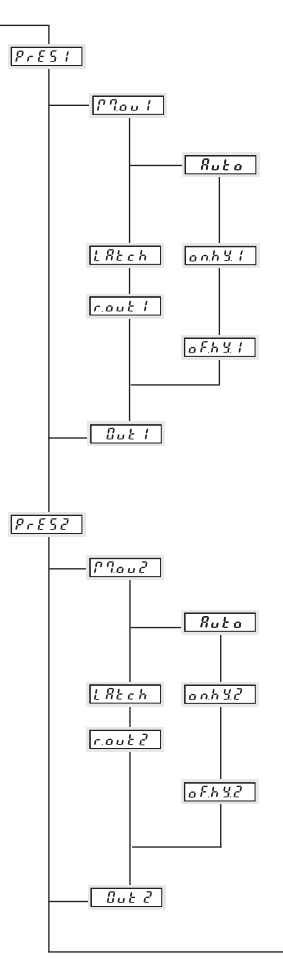

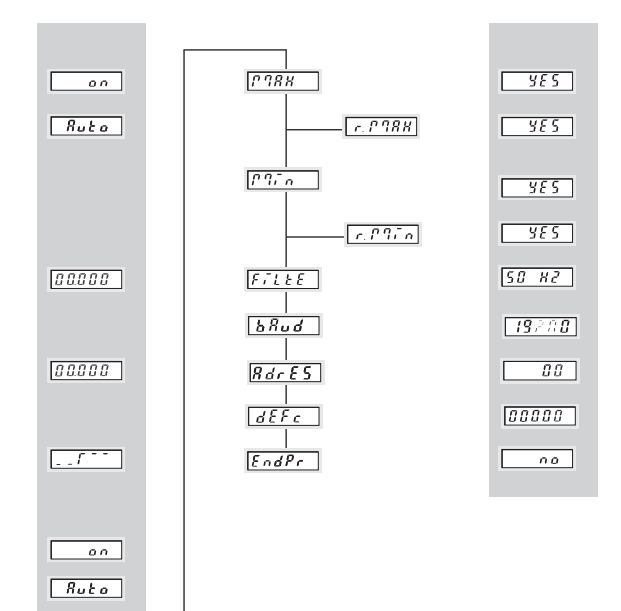

00.000

00.000

. . f - - -

Werkeinstellung factory preset réglage usine

| 1. | Safety | instructions | and | warnings |
|----|--------|--------------|-----|----------|
|----|--------|--------------|-----|----------|

| 1.1 Use according to the intended purpose . |  |
|---------------------------------------------|--|
|---------------------------------------------|--|

|--|

| 2.1 | Miscellaneous Data       | 5 |
|-----|--------------------------|---|
| 2.2 | Electrical Data          | 5 |
|     | 2.2.1 Power Supply       | 5 |
|     | 2.2.2 Inputs             | 5 |
|     | 2.2.3 Outputs            | 6 |
| 2.3 | Mechanical Data          | 7 |
| 2.4 | Environmental conditions | 7 |
| 2.5 | Delivery                 | 7 |

| 3. | Mounting |  | ; |
|----|----------|--|---|
|----|----------|--|---|

# 4. Electrical Connections

| 4.1 | Measuring inputs                          | .8 |
|-----|-------------------------------------------|----|
| 4.2 | Control Inputs and Auxiliary Power Supply | .9 |
| 4.3 | Power Supply and Alarm Outputs            | .9 |

# 5. Parameter Setup

| 5.1 | Parameter mode                                    | 10 |
|-----|---------------------------------------------------|----|
| 5.2 | Parameter input for Instantaneous Value           | 11 |
|     | 5.2.1 Select range for the input signal           | 11 |
|     | 5.2.2 Set the decimal point for the actual value  | 11 |
|     | 5.2.3 Change the range limits                     | 12 |
|     | 5.2.4 Scaling Slope                               | 13 |
| 5.3 | Setting the Scaling Slope                         |    |
|     | 5.3.1 Enter the number of Scaling points          | 14 |
|     | 5.3.2 Define first Scaling point                  | 15 |
|     | 5.3.3 Define second Scaling point                 | 15 |
|     | 5.3.4 Define further Scaling points               | 15 |
| 5.4 | Alarms/Alarm Outputs                              |    |
|     | 5.4.1 Alarm 1/Output 1                            | 16 |
|     | 5.4.1.1 Alarm 1 off/on                            | 16 |
|     | 5.4.1.2 Select mode for output threshold 1        | 16 |
|     | 5.4.1.3 Hysteresis for threshold 1                | 17 |
|     | 5.4.1.4 Reset Latch signal at output 1            | 18 |
|     | 5.4.1.5 Select signal form for output threshold 1 | 19 |

|     | 5.4.2 Alarms 2/Uutput 2                              | 19 |
|-----|------------------------------------------------------|----|
|     | 5.4.2.1 Alarm 2 off/on                               | 19 |
|     | 5.4.2.2 Select mode for output threshold 2           | 19 |
|     | 5.4.2.3 Hysteresis for output 2                      | 20 |
|     | 5.4.2.4 Reset Latch signal at output 2               | 20 |
|     | 5.4.2.5 Select signal form for output threshold 2    | 21 |
| 5.5 | MIN/MAX value acquisition                            | 21 |
|     | 5.5.1 Maximum value monitoring                       | 21 |
|     | 5.5.1.1 Resetting the maximum value                  | 22 |
|     | 5.5.2 Minimum value monitoring                       | 22 |
|     | 5.5.2.1 Resetting the minimum value                  | 22 |
|     | 5.5.3 Effect of Overflow/Underflow for MIN/MAX value | 22 |
| 5.6 | Mains Hum Filter                                     | 23 |
| 5.7 | Setting default value                                | 23 |
| 5.8 | End of setup                                         | 23 |
| 5.9 | Check/alter parameters                               | 24 |
| 6.  | Operation                                            | 24 |
| 6.1 | Switching over the display during operation          | 25 |
|     |                                                      |    |

| 6.1 | Switching over the display during operation | 25 |
|-----|---------------------------------------------|----|
| 6.2 | Setting the limits during operation         | 26 |
| 6.3 | Resetting the MIN/MAX value                 | 26 |
| 6.4 | Display Hold                                | 27 |

# 1. Safety instructions and warnings

Only use this display

pose

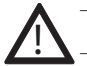

- in a way according to its intended pur-

 if its technical condition is perfect
 adhering to the operating instructions and the general safety instructions.

- Before carrying out any installation or maintenance work, make sure that the power supply of the digital display is switched off.
- Only use this digital display in a way according to its intended purpose.
- 3. If its technical condition is perfect.
- Adhering to the operating instructions and the general safety instructions.
- 5. Adhere to country or user specific regulations.

#### 1.1 Use according to the intended purpose

The digital display only may be used as a panelmounted device. Applications of this product may be found in industrial processes and controls, in the branch of the manufacturing lines for the metal, wood, plastics, paper, glass, textile, etc., processing industries.

Overvoltages at the terminals of the digital display must be limited to the values of overvoltage category II.

- 6. The digital display is not intended for use in areas with risks of explosion and in the branches excluded by the standard EN 61010 Part 1.
- The digital display shall only operated if it has been correctly mounted in a panel, in accordance with the chapter "Main technical features".

If the digital display is used to monitor machines or processes in which, in case of a failure of the device or an error made by the operator, there might be risks of damaging the machine or causing accidents to the operators, it is up to you to take appropriate safety measures.

# 2. Technical Data

#### 2.1 Miscellaneous Data

Display

Display range Out of Range Indication Data storage Test voltages EMC

# 2.2 Electrical Data

2.2.1 Power supply

AC power supply

DC power supply

Mains Hum Filter

# 2.2.2 Inputs

| 0 20 mA, 4 20 mA                                                               |
|--------------------------------------------------------------------------------|
| 2 μΑ                                                                           |
| max. 2 V bei 20 mA                                                             |
| 50 mA                                                                          |
|                                                                                |
| 0 10 V, 2 10 V, ±10 V                                                          |
| 1 mV                                                                           |
| > 2 MΩ                                                                         |
| ± 30 V                                                                         |
|                                                                                |
| Dual-Slope                                                                     |
| approx. 2 measurements/s                                                       |
| <0,1% ±1 Digit for the whole measuring range at an ambient temperature of 20°C |
| automatic                                                                      |
| 100 nom/K                                                                      |
|                                                                                |

5 digit red LED 14.2 mm high

-19999 ... 99999, with leading zeros suppression

EN 61010 Part 1 : overvoltage category 2, level 2

Interference emissions EN 50081-2 / EN 55011 Class B

galvanically isolated with inverse polarity protection

digital filter 50 Hz or 60 Hz, programmable

Under-range uuuuu / Over-range ooooo EEPROM, 1 Million storage cycles or 10 Years

Interference resistance EN 61000-6-2

90 ... 260 V AC/max. 6 VA external fuse 100 mA/T

10 ... 30 V DC. max. 2 W.

external fuse 250 mA/T

F PEPPERL+FUCHS

| Digital inputs<br>Input MPI*<br>1. Function Display-Hold<br>2. Function Reset<br>Alarm Latch<br>*MPI: Multi Purpose Input | Function of the inputs depending<br>to stop the instantaneous value<br>Reset the alarm value | i on set up                     |
|----------------------------------------------------------------------------------------------------|----------------------------------------------------------------------------------------------|---------------------------------|
| Input KEY                                                                                                    | Keypad lock-out of alarm setting                                                             | s                               |
| Switching level                                                                                                    | logical 0<br>logical 1<br>Min. pulse duration                                                | 0 2 V DC<br>4 30 V DC<br>> 5 ms |

Input MPI and Input KEY are galvanically isolated

# 2.2.3 Outputs

| Alarm | 1/Alarm | output 2 |
|-------|---------|----------|
|-------|---------|----------|

| Relay output with volt-free changeover contacts  |                               |  |  |
|--------------------------------------------------|-------------------------------|--|--|
| can be setup as normally closed or normally open |                               |  |  |
| Switching voltage 250 V AC/300 V DC              |                               |  |  |
| Switching current                                | max. 3 A AC/DC, min. 30 mA DC |  |  |
| Switching power                                  | 2000 VA / 50 Ω                |  |  |

| Auxiliary power supply output for measu | uring transducer/sensor                |
|-----------------------------------------|----------------------------------------|
| AC models                               | voltage output 10 V DC ±2%, 30 mA      |
|                                         | and                                    |
|                                         | voltage output 24 V DC ±15%, 50 mA     |
| DC models                               | only voltage output 10 V DC ±2%, 30 mA |

The auxiliary power supply is galvanically isolated from the inputs, outputs and the interface.

# 2.3 Mechanical Data

Housing

Dimensions (W x H x D) Panel cut-out (B x H) Mounting depth Weight Protection

# Connections

| Power supply and output: 1 x screw terminal, 8-pole, RM 5.08 |                                         |  |
|--------------------------------------------------------------|-----------------------------------------|--|
| Measurement and control input:                               | 1 x screw terminal, 11-pole, RM 3.81    |  |
| Interfaces:                                                  | (*) 1 x screw terminal, 5-pole, RM 3.81 |  |

Cleaning:

The front of the unit is only to be cleaned with a soft wet (water !) cloth.

Housing for control panel 96 x 48 mm according to

DIN 43 700, RAL 7021

IP 65 (on the front side)

96 x 48 x 90 mm 92<sup>+0,8</sup> x 45<sup>+0,6</sup> mm

approx, 83 mm

approx. 220 g

# 2.4 Environmental Conditions

| Ambient temperature | -20°C +65°C                                   |
|---------------------|-----------------------------------------------|
| Storage temperature | -40°C +85°C                                   |
| Climatic stability  | relative humidity < 75%, without condensation |

#### 2.5 Delivery includs:

Process display: DA5-IU-2K-C oder DA5-IU-2K-V Screw terminal, 8-pole, RM 5.08 Screw terminal, 11-pole, RM 3.81 Screw terminal, 5-pole, RM 3.81(\*) Clamping bracket Gasket Multilingual operating instructions 1 set of self-adhesive symbols

## \* only with the interface option

# 3. Mounting

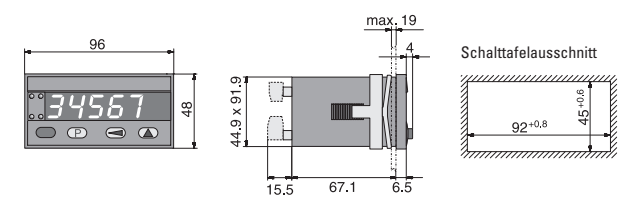

# F PEPPERL+FUCHS

# 4. Electrical connections

View of rear of unit

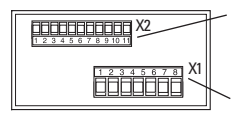

Measuring- and control inputs as well as auxiliary signals

Power supply and limit outputs

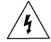

Voltage input

1 2 3 4 5 6

X2

Warning: for 90 ... 260 V AC version. Please apply the power supply after the complete installation. Danger of Death! Please check unit label before applying the power supply.

8 9 10 11

# 4.1 Measuring Inputs

Current input

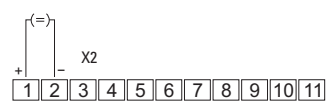

| 1 | Current input (I)<br>0 20 mA / 4 20 mA |
|---|----------------------------------------|
| 2 | GND1 (Analogue)                        |

## 4.2 Control inputs and auxiliary power supply (Uout)

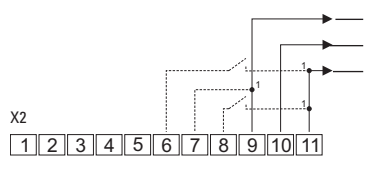

1 Alternatively connect directly to DC supply (galvanic separation of control and measurement inputs)

#### 4.3 Power supply and alarm outputs

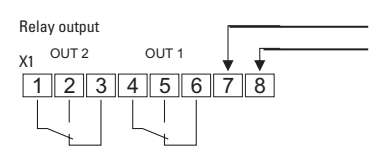

|   | DC voltage    | AC voltage       |
|---|---------------|------------------|
| 7 | 10 30 V DC    | 90 260 V AC (N~) |
| 8 | GND4 (0 V DC) | 90 260 V AC (L~) |

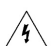

Warning: at 90 ... 260 V AC version. Please apply the power supply after the complete installation. Danger of Death! Please check unit label before applying the power supply.

# F PEPPERL+FUCHS

| 2 | GND1 (Analogue)           |
|---|---------------------------|
| 3 | Voltage input (U)         |
|   | 0 10 V, 2 10 V, -10 +10 V |

| 9  | GND3 (for Uout)                 |
|----|---------------------------------|
| 10 | Uout +10 V/30 mA                |
| 11 | Uout +24 V/50 mA only for power |
|    | supply 90 260 V AC              |
| 8  | MP-Input "Reset-Alarm-Latch/    |
|    | Display-Hold                    |
| 7  | GND2 (KEY/MPI)                  |
| 6  | Keypad lock-out "Key"           |

#### 5. Parameter setup

The parameters have to be set up before putting the unit into operation.

#### – Input parameter

The parameters of the scaling slope must be set up depending on the sensor used.

#### - Scaling scope

The correspondence between the input signal and the displayed value is given by the scaling slope. The scaling slope is set up by entering pairs of values.

#### - Alarms/outputs

Either none, one or two alarm values can be active. Hysteresis and output parameters are also set up. If the set-point is exceeded, a signal will be sent out at the corresponding output and the corresponding LED will be switched on.

The alarms themselve are set up in the operating mode!

#### – Mains Hum Filter

To reduce operational interference caused by the 50/60 Hz mains supply you can choose the local mains frequency.

## 5.1 Parameter Mode

To put the unit into set-up mode

- 1. keep the 🕑 key pressed
- 2. connect the unit with the power supply
- 3. When the display shows Prof.

#### Getting acquainted with the displays and keys

The selection or the settings can be run through as often as required thanks to the step-through programming method

#### Menu item:

The display alternates every 2 seconds between

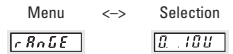

Where negative values are permitted, the highest digit will switch from "9" to"—" and only then to "0". Press the ) key to switch to the next digit.

#### Entering into the menu:

Either a selection has to be made or a value has to be set up. Press the a key . The display stops

alternating.

#### - Making a selection:

Pressing the () key displays all the possible settings one after the other.

#### - Enter the selection:

Press the P key. The selected parameter will be stored. The next menu item appears

nnnn

#### - Entering a value:

The flashing digit indicates that it is enabled for entry. Press the ( key, the number will be incremented.

Enter value: Press the P key, the value will be stored. The next menu item appears.

#### 5.2 Input Parameters for Instantaneous value

All set-ups related to the input signal and the corresponding displayed value are carried out here.

The displayed value is displayed from the input signal via the scaling slope.

#### 5.2.1 Select range for the input signal

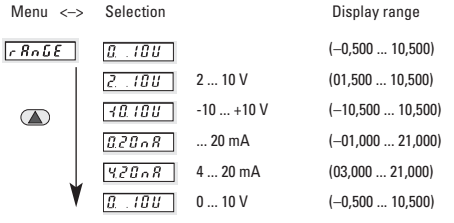

press key (P) to accept the selection

#### 5.2.2 Set the decimal point for the Instantaneous value

| Menu <-> | Selection |        | Display range  |
|----------|-----------|--------|----------------|
| d P      | 8         |        | -19999 99999   |
|          | 0.0       | 0,0    | -1999,9 9999,9 |
|          |           | 0,00   | -199,99 999,99 |
|          |           | 0,000  | -19,999 99,999 |
| ¥        | 0.0000    | 0,0000 | -1,9999 9,9999 |

press key (P) to accept the selection

The position of the decimal point has no influence on the measuring accuracy. The maximum display value must be within the display range. After the decimal point is set up, the leading zeros in the display will be suppressed.

#### 5.2.3 Changing the Range Limits

The given limits for the input range can be entered as is, or adjusted.

|           | Parameter La InP         | Parameter hi. InP        |
|-----------|--------------------------|--------------------------|
|           | Possible range of values | Possible range of values |
| 0 10 V    | -0.500 10.500            | -0.500 10.500            |
| 2 10 V    | 01.500 10.500            | 01.500 10.500            |
| -10 +10 V | -10.500 10.500           | -10.500 10.500           |
| 0 20 mA   | -1.000 21.000            | -1.000 21.000            |
| 4 20 mA   | 03.000 21.000            | 03.000 21.000            |

If the measured signal falls below or exceeds the programmed value, then the display alternates between <u>*L*</u> o and the measured value or between <u>h</u>, and the the measured value. Setting values out of the range is not possible. It is only possible to continue with the set-up, using the (P) key, when the settings are correct.

#### Lower limit

Menu <-> Selection

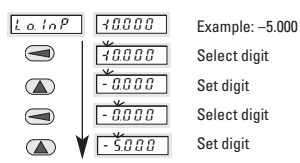

When the signal drops below the value set here, then the signal alternates with the message L o

press the P key to accept the selection

#### Upper limit Menu <-> S

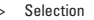

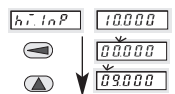

Example: 9,000 Select digit Set digit When the signal exceeds the value set here, then the signal alternates with the message \_\_\_\_\_\_

**Over-range:** if the signal is higher than 11.00 V or 21.5 mA, then **OOOOO** appears in the display.

press the P key to accept the selection

#### 5.2.4 Changing the Scaling Slope

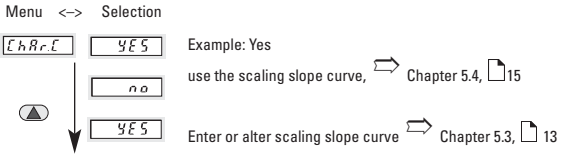

press the P key to accept the selection

#### 5.3 Setting the Scaling Slope

At least two points (2 pairs of value) for the starting and the end points respectively of the characteristic curve are requiered. The curve can be ascending or descending.

At least two points (2 pairs of values) are required for the start point and end point of the scaling slope. This slope can be rising or falling. A maximum of 24 scaling points can be used. However it should be noted that in all cases, whether the slope rises or falls, the values that are inputted (Inp.01 ... InP.24) must increase sequentially.

The scaling slope must lie within the limits of the input and display ranges. The first and last points can lie on the limits.

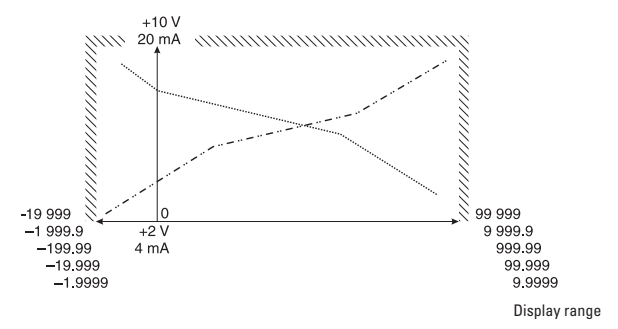

#### Input range 0 ... 10 V, 2 ... 10 V, 0 ... 20 mA, 4 ... 20 mA

#### Input range -10 ... + 10 V

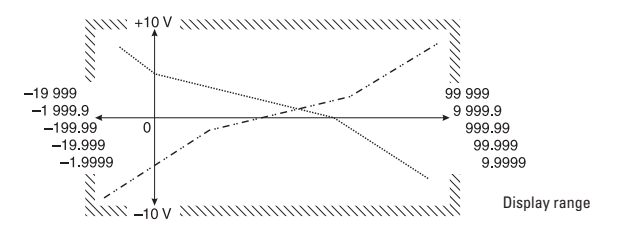

#### **Example with 4 scaling points**

For the input range -10 ... +10 V

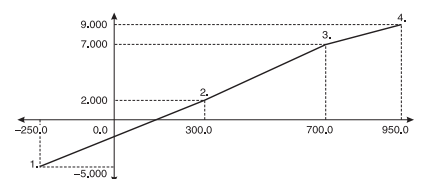

| Scaling     | Input  | Display |
|-------------|--------|---------|
| point range |        | value   |
| 1           | -5,000 | -250,0  |
| 2           | 2,000  | 300,0   |
| 3           | 7,000  | 700,0   |
| 4           | 9,000  | 950,0   |

It is advisable to make a note of the desired pairs of values for the scaling points of the slope before starting the set-up.

# 5.3.1 Enter the number of scaling points

Menu <-> Selection

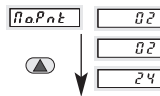

Example: 2

Pressing the key will increase the value by one. After reaching 24 the value jumps back to 2.

press the P key to accept the selection

#### 5.3.2 Define first Scaling point

Firstly set the  $input \ value$  for the start of the slope using the respective unit (mA, V)

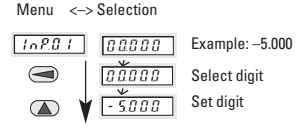

press the P key to accept

Than set the display value for the start of the slope

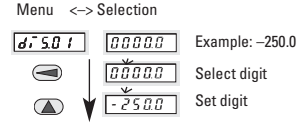

press the 🕐 key to accept

5.3.3 Define the second scaling point Set input value 
 Menu
 <-> Selection

 InP.02
 0.0000

 B2000
 Example: 2.000

press the 🕐 key to accept

Set display value

Menu <-> Selection

 d. - 5.0 ?
 0.000.0
 Example: 300.0

 0.300.0

press the P key to accept

#### 5.3.4 Define further scaling points

Additional scaling points will be requested only, when in section 5.3.1 more than 2 scaling points are defined.

#### 5.4 Alarms/Alarm outputs

One, two or no alarms can be active.

| When exceeding | Signal on | LED display |
|----------------|-----------|-------------|
| Alarm 1        | Output 1  | L1 on       |
| Alarm 2        | Outout 2  | ∠L2 on      |

#### 5.4.1 Alarm 1/Alarm output 1 5.4.1.1 Alarm 1 off/on

Menu <-> Selection

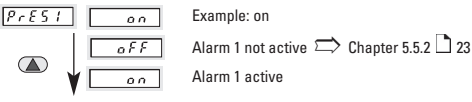

press the P key to accept the selection

#### 5.4.1.2 Mode for Alarm output 1

Menu <-> Selection

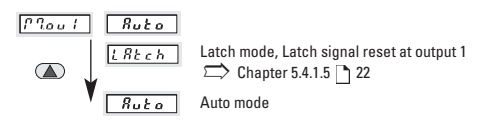

press the P key to accept the selection

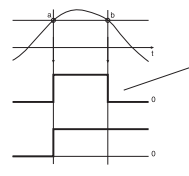

Alarm a: threshold exceeded b: below threshold **Output mode "Auto"**: automatic resetting of output when the signal falls below threshold, signal set to 0, LED extinguished.

Output mode "Latch": Manual and/or electrical resetting of signal and LED

#### 5.4.1.3 Alarm 1 Hysteresis

Here hysteresis means: The difference in thresholds between switching on and switching off. This difference should be selected large enough to avoid undesired switching actions at the output due to the variations of the current instantaneous value.

#### Note:

Alarm value and hysteresis are always based on the displayed current value and not on the input signal value.

#### For positive alarm value:

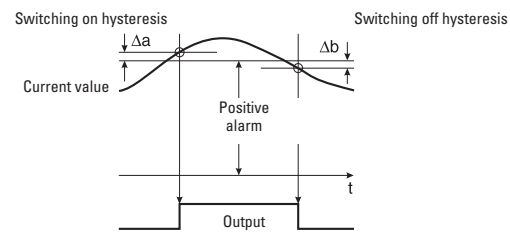

Switching on value = alarm + switching on hysteresis  $\Delta a$ Switching off value = alarm – switching off hysteresis  $\Delta b$ 

The switching on value **must be greater** than the switching off value.

#### For negative alarm value:

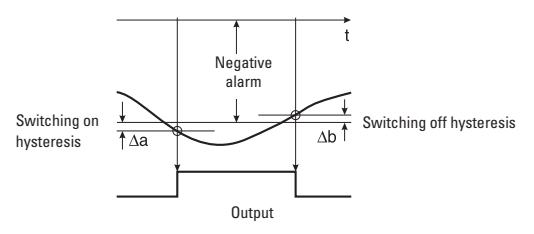

Switching on value = alarm – switching on hysteresis  $\Delta a$ Switching off value = alarm + switching off hysteresis  $\Delta b$ The switching on absolute value (numerical value without sign) **must be greater** than the absolute value for switching off.

#### Set switching on hysteresis $\Delta a$ for alarm 1

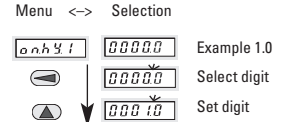

press the P key to accept the selection

#### Set switching off hysteresis $\Delta b$ for limit 1

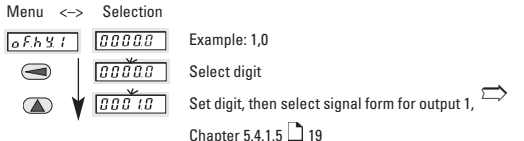

press the P key to accept the selection

#### 5.4.1.4 Reset Latch signal at output 1

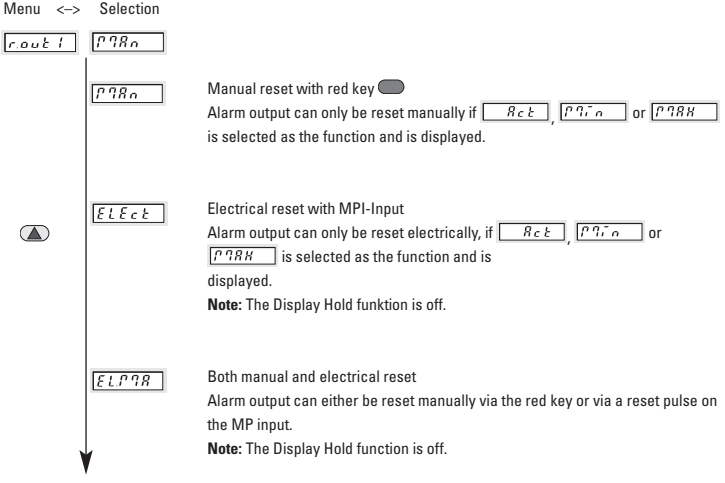

press the P key to accept

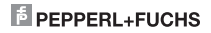

#### 5.4.1.5 Select Signal Form for Output 1

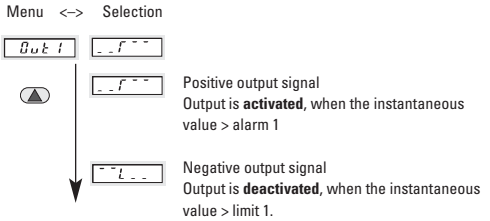

press the P key to accept

#### 5.4.2 Alarm 2/Alarm output 2

# 5.4.2.1 Alarm2 on / off

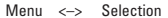

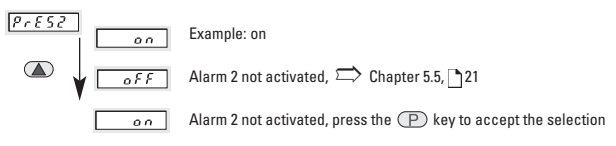

## 5.4.2.2 Mode for Alarm output 2

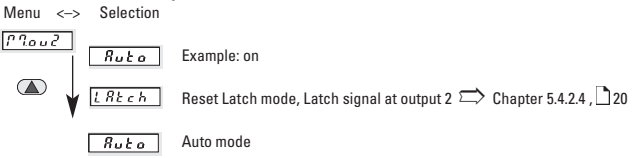

press the P key to accept the selection

# 5.4.2.3 Hysteresis for Alarm 2

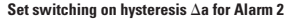

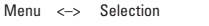

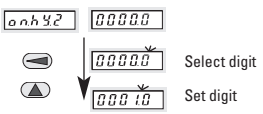

press the P key to accept the selection

# Set switching off hysteresis $\Delta b$ for Alarm 2

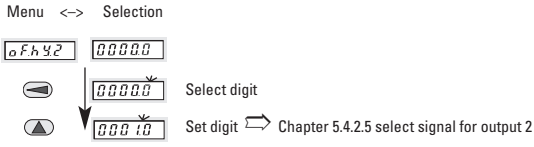

press key (P) to accept

# 5.5.2.4 Reset Latch signal at Output 2

| Menu     | <->   | Selection                               |                                                                                                    |
|----------|-------|-----------------------------------------|----------------------------------------------------------------------------------------------------|
| LREc     | h     | [" ] R n                                |                                                                                                    |
|          |       | [1] J.B.o                               | Manual reset with red key<br>Alarm output can only be reset manually if<br><u>Reb</u> , <u>Promo</u> or <u>Prak</u> is selected                                                           |
|          |       | ELEct                                   | Electrical reset with MPI-Input<br>Alarm output can only be reset electrically, if<br><u>Rck</u> , <u>frr</u> , on or <u>frr</u> , be selected as the function and is<br>displayed.       |
|          |       | <u>[EL.P.78</u> ]                       | Both, manual and electrical reset<br>Alarm output can either be reset manually via the red key or via a reset pulse on the<br>MP input.<br><b>Note:</b> The Display Hold function is off. |
| nressi   | the ( | P) key to acc                           | ent                                                                                                    |
| p. 000 i |       | , , , , , , , , , , , , , , , , , , , , | opt                                                                                                    |

# F PEPPERL+FUCHS

#### 5.4.2.5 Select signal form for output 2

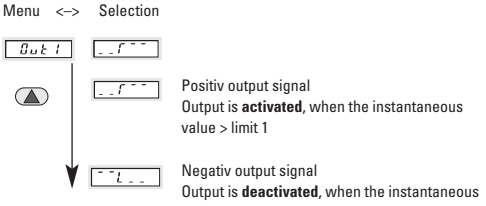

value > limit 1.

press the P key to accept

#### 5.5 MIN/MAX value acquisition

The maximum value may be captured, saved and consulted during operation by pressing a key.

#### 5.5.1 Capture of MIN/MAX Values

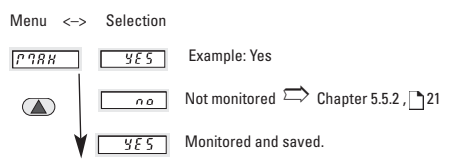

press the (P) key to accept the selection

#### 5.5.1.1 Reset Maximum value

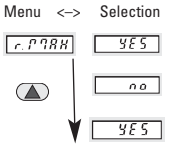

# Example: Yes

Resettable via the pkey.

The MAX value can only be cleared by pressing the red key. In addition "MAX" must be selected as the display source. In parameter set-up "r.MAX" must be programmed as "YES"

press the 🕐 key to accept

# DA5-IU-2K-C\_DA5-IU-2K-V

#### 5.5.2 MIN Value Monitor

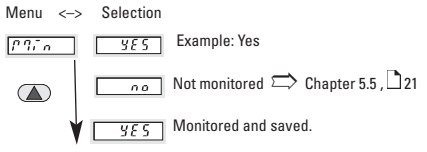

press the P key to accept the selection

#### 5.5.2.1 Reset Minimum value

Menu <-> Selection

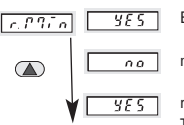

Example: Yes

not resettable

resettable via the 🔵 key.

The MIN value can only be cleared by pressing the red key. In addition "MIN" must be selected as the display source. In parameter set-up "r.MIN" must be programmed as "YES"

press the 🕐 key to accept

#### 5.5.3 Effects resulting from exceeding the measuring range limits or of Overload/Underload on MIN/MAX.

If the signal measured lies outside the measuring range limits  $\lfloor \underline{L} \circ, \underline{L} \circ P 
ightarrow or \left[ \underline{h} \cdot \overline{L} \circ P \right]$  then the current measured value will be recorded either as a MIN value  $\boxed{0 \circ 0 \circ 0 \circ 0}$ . If the

will be saved either as as a MIN value or as a MAX value ...

signal is in an overload or underload condition, then it

#### 5.6 Mains Hum Filter

To reduce the interference from mains line and the environment (mains hum), the instrument must be set to the local mains frequency.

Menu <-> Selection

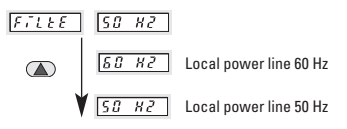

press the (P) key to accept the selection

# F PEPPERL+FUCHS

#### **5.8 Setting Default Values**

The user has the possibility to set all parameters back to their default values by using the parameter  $\boxed{d\mathcal{EFc}}$ . This parameter  $\boxed{d\mathcal{EFc}}$  must be programmed with the value  $\boxed{272288}$  If you then proceed to the next parameter using the keys, then all

parameters are reset to their default values. It is not necessary to finish the programming; a new programming cycle can take place immediately.

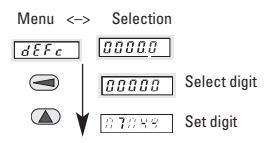

press the (P) key to accept the selection

### 5.9 End of Setup Yes/No?

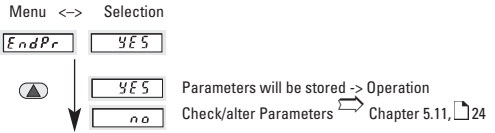

press the P key to accept the selection

#### 5.10 Check/Alter Parameters

Menu <-> Selection

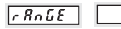

Checking the individual menu items

- after every 2 seconds the menu changes to Selection

# 6. Operation

The unit is in the operating mode, when the power supply is switched on or at the end of the set-up. One of the following will be displayed during operation.

| 326.8 | 1 |  |
|-------|---|--|
|-------|---|--|

Lo

326.81 The measuring signal has been applied and lies within the limits of the measuring range. The display will show either the current measured value, the totalizer value the MAX value or the MIN value

The input value is below the lower limit of the measuring range. This message alternates with the current measured value

#### 6.1 Changing the Display during Operation

Pressing the P key once for 2 sec will identify the function currently selected. If within these 2 sec the P key is pressed again, then the display will proceed to the next display function.

The new identification will be displayed for 2 sec to confirm this. After 2 sec the corresponding value of

or above 21.5 mA

Pressing the PKey

Message

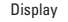

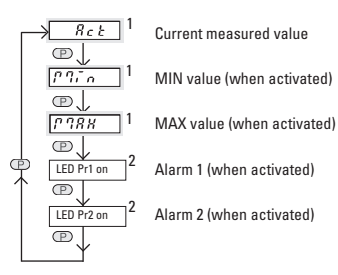

The input value is higher than the upper limit of the measuring range. This message alternates with the current measured value

00000

hi

The input value is less than -13.6 V

Current inputs below 0.0 mA are not measured

The input value is higher than 11.0 V

00000

the selected function will be displayed.

| DA5-                                                                                                    | IU-2K-C_DA5                                                                                                | - IU - 2K - V                                                                                                    |                                                                                 |  |  |  |  |
|----------------------------------------------------------------------------------------------------|----------------------------------------------------------------------------------------------------|----------------------------------------------------------------------------------------------------|---------------------------------------------------------------------------------|--|--|--|--|
| <sup>1</sup> Following actuati<br>chosen function i<br>PowerOff the fun<br>saved. At the nex<br>of this function w<br><sup>2</sup> After 4 sec the di | on the corresp<br>remains in the<br>ction currently<br>t PowerOn the<br>rill be shown ag<br>splay automati | onding value of the<br>display. During a<br>selected will be<br>corresponding value<br>jain in the display.<br>cally switches back to | the current measured value and the LED indicators<br>Pr1 or Pr2 are turned off. |  |  |  |  |
| <b>Note:</b><br>When an alarm va<br>value can be char                                                                                                 | alue is shown ir<br>nged.                                                                                  | n the display, its set                                                                                                    | This can be prevented by disabling the panel keys using the "Key" lock.         |  |  |  |  |
| <b>6.2 Setting the Ala</b><br>When an alarm va<br>value can be char                                                                                   | <b>arms during Op</b><br>alue is shown ir<br>nged.                                                         | <b>eration</b><br>n the display, its set                                                                                              | <b>Note:</b> the "key-lock" should not be enabled.                              |  |  |  |  |
| Alarm 1 is displayed. LED 'Pr1' is<br>illuminated                                                                                                    |                                                                                                    |                                                                                                    |                                                                                 |  |  |  |  |
| Set Alarm<br>Display                                                                                                    | Action                                                                                                    | Select digit position as set digit.                                                                                                   | nd                                                                              |  |  |  |  |
| 3000                                                                                                    | Example: 300                                                                                               | .0                                                                                                    |                                                                                 |  |  |  |  |
| press the (P) key to accept and go to Alarm 2                                                                                                    |                                                                                                    |                                                                                                    |                                                                                 |  |  |  |  |
| Alarm 2 is display<br><b>Set Alarm</b><br>Display                                                                                                    | red. LED 'Pr2' is<br>Action                                                                                | illuminated                                                                                                    |                                                                                 |  |  |  |  |
| <u> </u>                                                                                                    |                                                                                                    | Select digit position a<br>set digit.                                                                                                 | nd                                                                              |  |  |  |  |
| 8000                                                                                                    | Example 800.                                                                                               | 0                                                                                                    |                                                                                 |  |  |  |  |
| press the (P) key to accept the selection                                                                                                    |                                                                                                    |                                                                                                    |                                                                                 |  |  |  |  |
| 6.3 Resetting MIN/MAX value                                                                                                    |                                                                                                    |                                                                                                    |                                                                                 |  |  |  |  |

Resetting is only possible if this has been enabled in the parameter mode.

Select Min/Max value display

• press the red key.

• the stored value is cleared

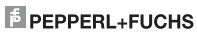

Page

# 6.4 Display Hold

The Display Hold function is only available for use with the current measured value and for the totalizer value.For as long as a high level signal (>4 V DC) is present at the MP input, then the display

The Display Hold function is only active with the following parameter settings:

is "frozen".

The MIN/MAX capture, alarm monitoring and totalizer functions continue in the background.

|                   | Parameter         | Settings          |
|-------------------|-------------------|-------------------|
| Alarm             | PrESI / PrESZ     | off               |
| Alarms            | PrESI / PrESZ     |                   |
| Output Mode       | [19001] / [19002] | Ruto              |
| Alarms            | PrESI / PrESZ     |                   |
| Output Mode       | [17001] / [19002] | LAtch             |
| Reset-Alarm-Latch | rout 1 / rout 1   | [??8 <sub>0</sub> |

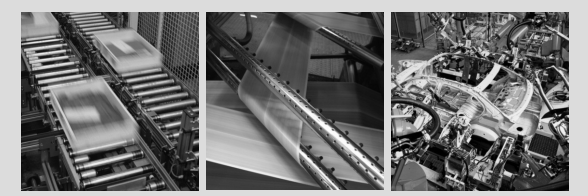

# FACTORY AUTOMATION – SENSING YOUR NEEDS

For half a century, PepperI+Fuchs have been continually providing new stimuli for the world of automation. The company is also setting standards in quality and innovative technology, We develop, produce and distribute electronic sensors and inferface modules on a global scale. By means of our world-wide presence and our high flexability in production and customer service we are able to individually offer complete solutions – right where you need us. We know what we are talking about – PepperI+Fuchs have established a good reputation in supplying the world's biggest offer of industrial sensor technology for a large scale of applications. Our signations more the world.

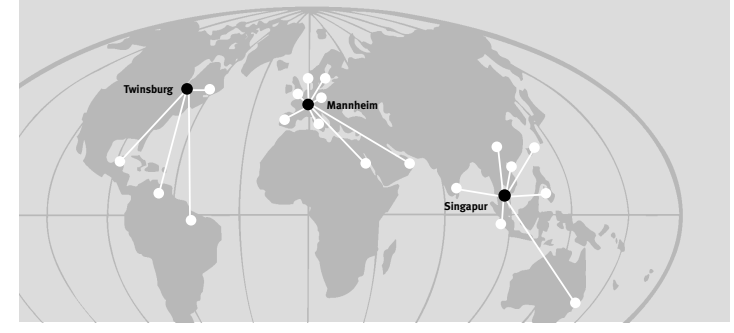

Worldwide Headquarters Pepperl+Fuchs GmbH 68307 Mannheim · Germany Tel. +49 621 776-0 E-Mail: info@de.peoperl-fuchs.com

USA Headquarters Pepperl+Fuchs Inc. Twinsburg, Ohio 44087 · USA Tel. +1 330 4253555 E-Mail: sales@us.pepperl-fuchs.com

Asia Pacific Headquarters Pepperl+Fuchs Pte Ltd. · P+F Building Singapore 139942 Tel. +65 6779-9091 E-Mail: sales@sg.pepperl-fuchs.com

### www.pepperl-fuchs.com

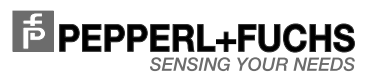

DA5-IU-2K-C/DA5-IU-2K-V R.600.020.9396 08/2010

Subject to reasonable modifications due to technical advances Copyright PEPPERL+FUCHS • Printed in Germany